# Guide - Sådan opretter du dig i Conventus

## Trin 1:

Tilgå siden medlemskab (<u>https://ihselevforening.dk/medlemskab-af-ihs-elevforening/</u>)

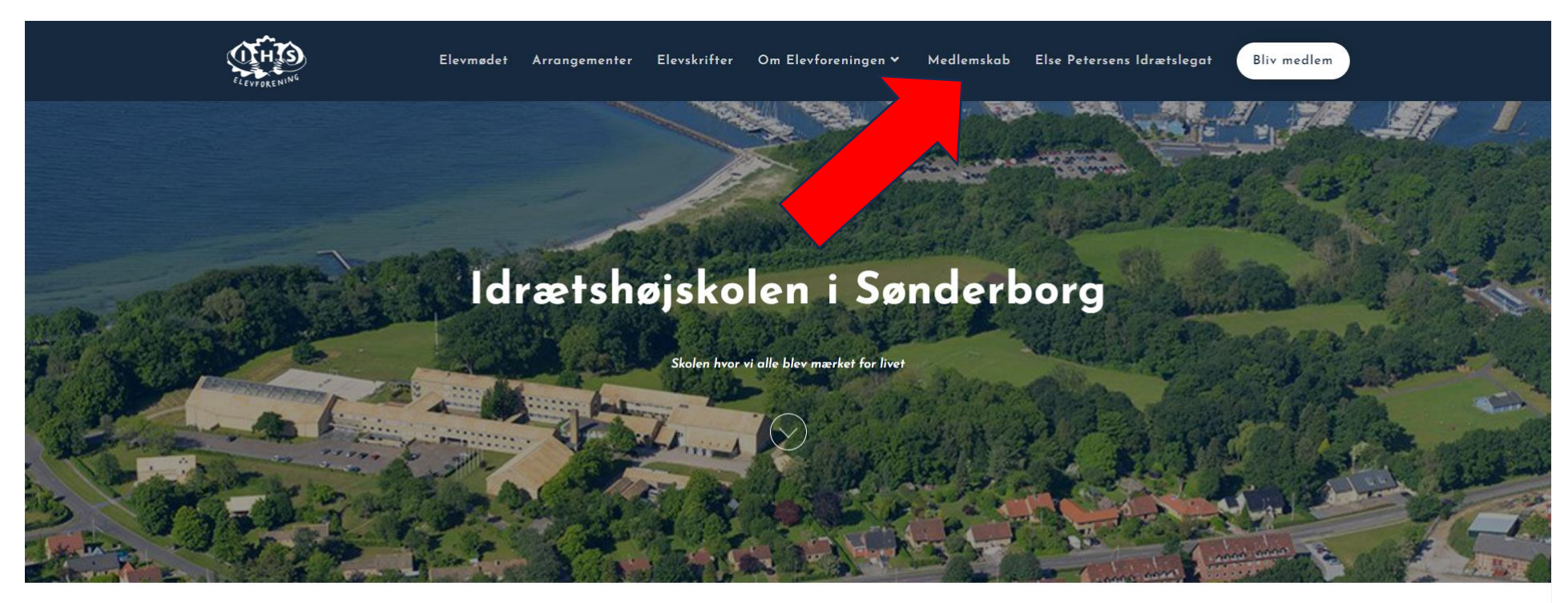

Seneste nyt fra Elevforeningen

Læs de seneste nyheder her eller klik her for at se flere

## Trin 2:

### Gå til "bliv medlem" (https://ihselevforening.dk/bliv-medlem/)

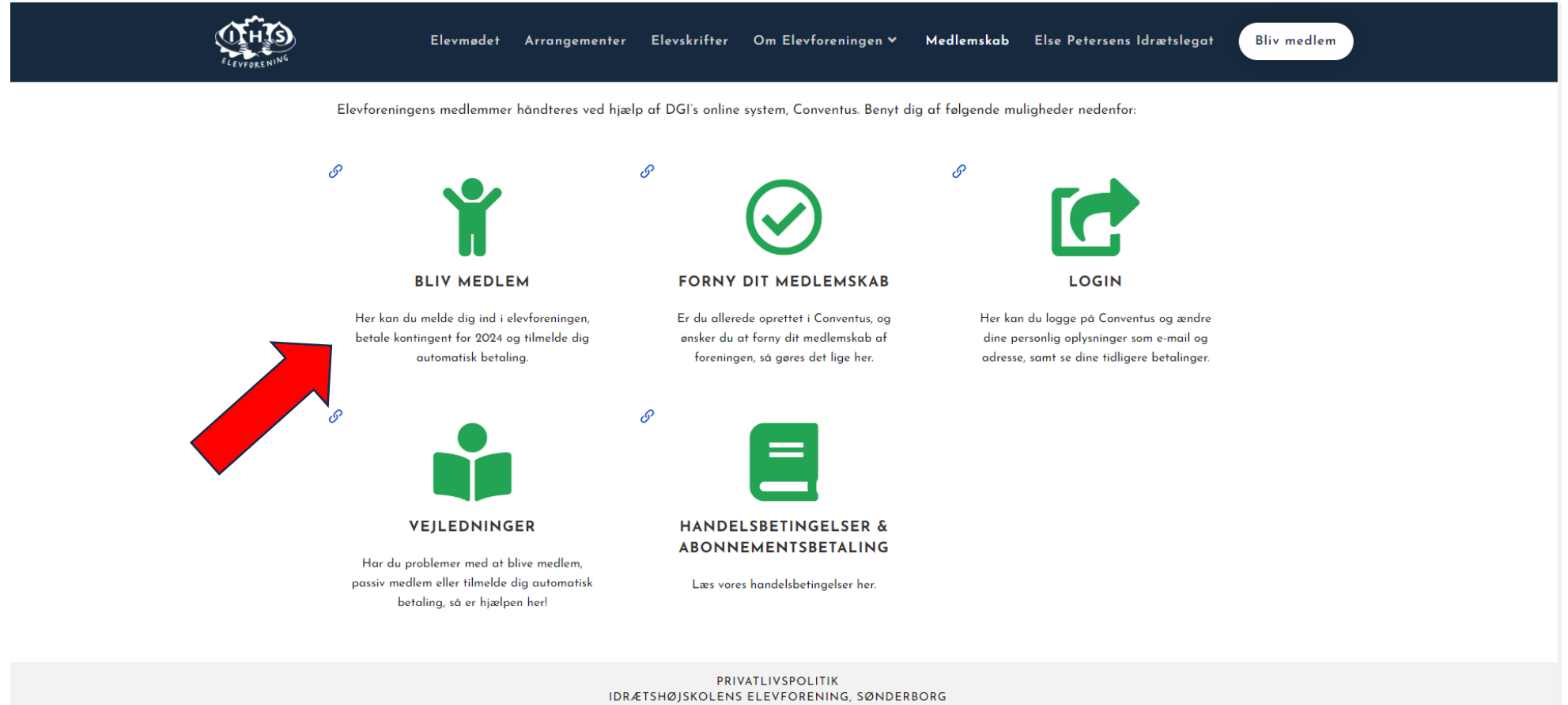

ETSHØJSKOLENS ELEVFORENING, SØNDERB FRIHEDS ALLE 42 6400 SØNDERBORG CVR. 34142823

### Trin 3:

### Klik på knappen "TILMELD" under den indledende tekst på siden

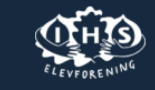

Elevmødet Arrangementer Elevskrifter Om Elevforeningen 🗸 Medlemskab Else Petersens Idrætslegat (

Bliv medlem

#### Medlemskab til Idrætshøjskolen i Sønderborg's Elevforening

Følg disse trin for at melde dig ind foreningen: 1. Opret dig i Conventus, som er vores system til medlemshåndtering. Det gør du nedenfor via knappen "TILMELD". Det er vigtigt, at du angiver den årgang, som du har gået på. Hvis du har gået på flere årgange skal du angive det første ophold, som du gik på.

TILMELD

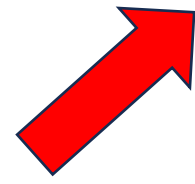

2. Efter du har oprettet dig i Conventus vælger du selv, om du vil tilmelde dig automatisk fornyelse årligt og betale dit kontingent derigennem, eller gøre det manuelt. Vi opfordrer til at vælge den automatiske fornyelse, da den er med til at lette vores administrative arbejde i forbindelse med medlemshåndtering. Den automatiske fornyelse af kontingent kan altid frameldes igen, og her tilgår du vores handelsbetingelser for abonnementet og her kan du se hvordan det frameldes igen.

Er du bosat i udlandet og ønsker medlemskab af Elevforeningen? Send en mail (ihselev@outlook.dk) med dit fulde navn, adresse samt din årgang på IHS, og så er vi mere end behjælpelige med at tilføje vi dig manuelt i Conventus.

#### Årskontingent (automatiske fornyelse)

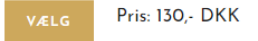

## Trin 4:

# Indtast dine oplysninger

| Idrætshøjskolens | Elevforening, | Sønderborg |
|------------------|---------------|------------|
|------------------|---------------|------------|

Opret profil

Friheds Allé 42 6400 Sønderborg E-mail: ihselev@outlook.dk CVR: 34142823

Her opretter du en profil i foreningen og vælger derefter om du vil betale selv hvert år eller tilmelde dig Automatisk betaling.

| enagerens navn. |   |
|-----------------|---|
| and: *          |   |
| Danmark         | ~ |
| dresse 1: *     |   |
| dresse 2:       |   |
| ostnr.: *       |   |
| ommune: *       |   |
| lobil: *        | * |
| DK 🗸 🚼 +45      | • |
| mail: *         |   |
| -man.           |   |

# Trin 5:

Tilmeld din profil og vælg derefter om du vil betale kontingent via <u>automatisk betaling</u> eller gøre det <u>manuelt</u> per år.

| Deltagerens navn   | • *                           |   |
|--------------------|-------------------------------|---|
| Land: *            |                               |   |
| Danmark            |                               | ~ |
| Adresse 1: *       |                               |   |
| Adresse 2:         |                               |   |
| Postnr.: *         |                               |   |
| Kommune: *         |                               |   |
| Mobil: *           |                               |   |
| DK 🗸 🄚             | +45                           | C |
| E-mail: *          |                               |   |
|                    |                               | c |
| Deltagerens føds   | elsdato: *                    |   |
|                    | (dd-mm-åååå)                  |   |
| Årgang/Årstid (f.e | eks årg. 1970 - sommer)*:     |   |
|                    |                               |   |
| Jeg ønsker at n    | nodtage nyheder (E-mail, SMS) |   |
| Tilmeld            |                               |   |